Manual do

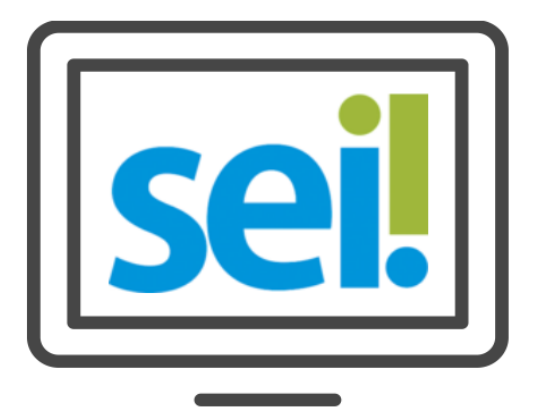

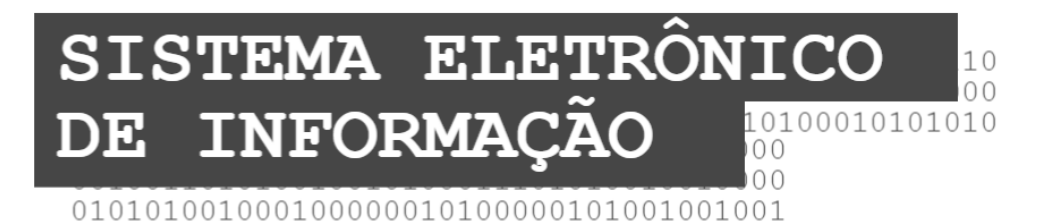

CONTATOS

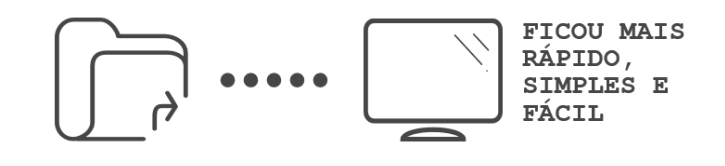

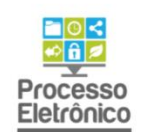

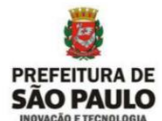

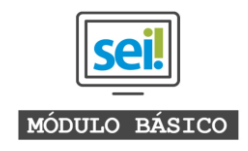

# APRESENTAÇÃO

São Paulo é uma das primeiras capitais do país a adotar o Processo Eletrônico. Com ele, a tramitação de processos e documentos passa por uma profunda transformação, com importantes benefícios aos servidores e aos cidadãos.

Somente em 2014, mais de 280 mil processos e 1,5 milhão de documentos tramitaram em papel na Prefeitura de São Paulo. Cada processo passa por diversos órgãos durante seu tempo de vida, cerca de dois anos, em média. Moroso e com os altos custos de papel, impressão, capeamento, transporte e armazenamento, o processo em papel possui uma série de fragilidades, como risco de extravio, dano físico, quebra de sigilo de informação, além de impor grandes dificuldades no acesso às informações ao servidor, ao gestor e ao cidadão.

Dada a sua complexa realidade, a Prefeitura de São Paulo buscou uma ferramenta que pudesse ser adaptada ao trabalho desenvolvido pelos servidores, com uma interface amigável aos usuários e munícipes.

Essa ferramenta é o Sistema Eletrônico de Informações - Sei

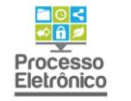

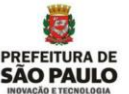

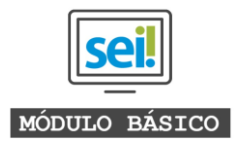

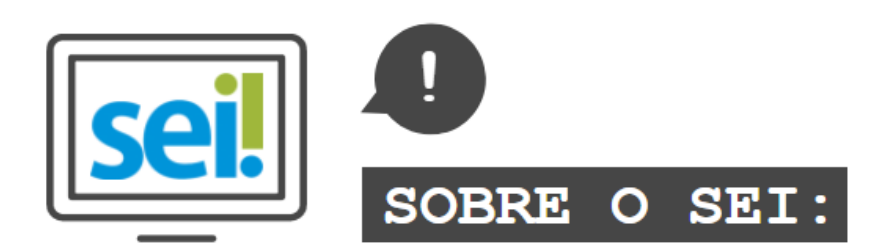

O **SEI** foi desenvolvido pelo Tribunal Regional Federal da 4° Região (TRF4) e cedido gratuitamente à Prefeitura de São Paulo. É uma ferramenta que viabiliza a criação, edição, assinatura e trâmite de processos e documentos dentro do próprio sistema. Como ele não depende de mapeamento de processos, ele pode ser utilizado por todas as unidades da Prefeitura para qualquer tipo de processo administrativo.

Com sua implantação, a Prefeitura espera:

- Acelerar os trâmites administrativos, garantindo respostas mais rápidas às demandas;
- Facilitar o trabalho desenvolvido pelos servidores;
- Aumentar o controle social e o acesso à informação;
- Racionalizar o gasto público;
- Estancar o crescimento do estoque do Arquivo Municipal de Processos, atualmente com mais de 20 milhões de processos;
- Melhorar o gerenciamento de processos e instrumentos de controle;
- Eliminar incidentes decorrentes do deslocamento físico de documentos.

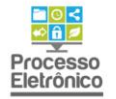

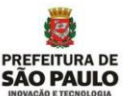

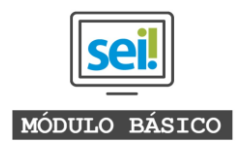

## O QUE ESTE MATERIAL APRESENTA?

Esse material apresenta a funcionalidade dos Contatos no Sel, que pode ser utilizada para o cadastro de informações de pessoas físicas e jurídicas interessadas e/ou envolvidas nos processos autuados eletronicamente. O cadastro desses interessados pode auxiliar tanto na busca e na classificação dos processos, quanto para facilitar o preenchimento de documentos internos.

Nesse passo a passo, será apresentado como criar e editar os contatos, bem como seu uso na autuação e pesquisa dos processos.

#### ÍNDICE

1. Criando um novo contato

- 1.1 Criar um novo contato na autuação do processo p.5
- 1.2 Criar e gerenciar contatos pelo menu principal p.10
- 2. Pesquisa de processos com as informações dos contatos p.12

Para maiores informações a respeito do Sel, tais como o uso de funcionalidades avançadas, acesse nosso site:

#### http://processoeletronico.prefeitura.sp.gov.br/

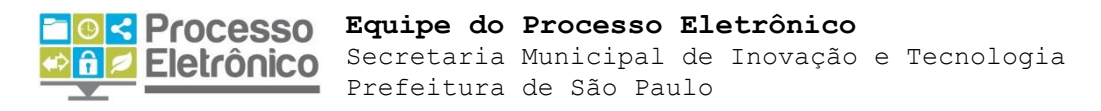

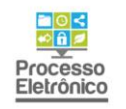

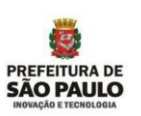

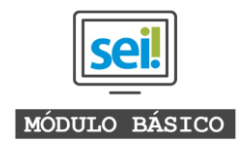

## 1. Criando um novo contato

O acesso para a criação e a edição dos contatos pode ser feita de duas maneiras: pelo menu principal e no momento da autuação do processo. Vamos começar o exemplo pela autuação do processo.

#### 1.1 Criando um novo contato no momento da atuação do processo

1.1.1 Ao clicar em "Iniciar Processo" no Menu Principal, os dados dos interessados no processo pode ser inserido na tela das informações do processo autuado, no campo "Interessados":

#### Iniciar Processo

|                                                                                              | Salvar Voltar |
|----------------------------------------------------------------------------------------------|---------------|
| Protocolo                                                                                    |               |
| Automático                                                                                   |               |
| Informado                                                                                    |               |
| Fipo do Processo:                                                                            | ]             |
| CMVS: Licença de Funcionamento Sanitária Inicial                                             | T             |
| Especificação:                                                                               |               |
|                                                                                              |               |
| Classificação por Ass <u>u</u> ntos:                                                         |               |
|                                                                                              |               |
| 5.2.03.02.08 - Processos relativos à liberação de licença e cadastro da vigilância sanitária | - 2 ×         |
|                                                                                              | 12 🗸          |
|                                                                                              |               |
| nteressados:                                                                                 |               |
|                                                                                              |               |
|                                                                                              |               |
|                                                                                              | - 🖉 🖉 🗙       |
|                                                                                              |               |

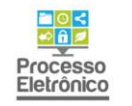

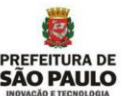

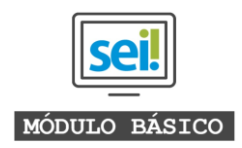

1.1.2. Para inserir um interessado, basta clicar no ícone da lupa do lado direito do campo "Interessados":

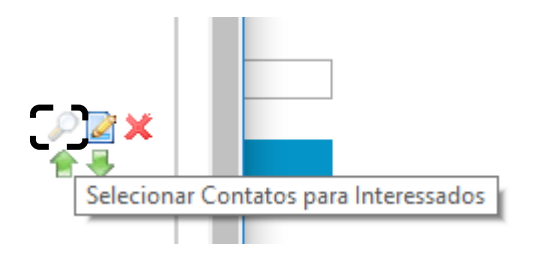

1.1.3. Uma janela para a seleção dos contatos se abrirá. Nela, é possível fazer a busca dentro dos contatos que já existe e também criar um novo.

A busca pode ser feita pelo nome, razão social, apelido, CPF ou CNPJ dos contatos já cadastrados; filtrar pelo tipo de contato ou pelo grupo ou, ainda, pela pessoa jurídica associada. Basta preencher o campo da busca desejada e clicar em "Pesquisar" nos botões do lado superior direito da janela:

## Selecionar Contatos

| Palavras-chave para pesquisa: | Busca pelo<br>nome/razão<br>social/CPF/CNP | esquisar Ira         | Ansportar Novo Eechar<br>Para adicionar um<br>novo contato |
|-------------------------------|--------------------------------------------|----------------------|------------------------------------------------------------|
| Grupo:                        | Tipo:                                      |                      | T                                                          |
|                               | 1 •                                        | Lista de Contatos (1 | 13904 registros - 1 a 100):                                |
|                               | Contatos                                   |                      | Ações                                                      |
| (p016174)                     |                                            |                      | 44 🔁                                                       |

1.1.4. Para criar um novo processo, o usuário deverá clicar no botão "Novo" também na parte superior direita da mesma janela. Ao clicar, uma nova tela aparecerá com os campos a serem preenchidos.

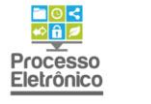

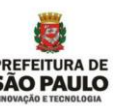

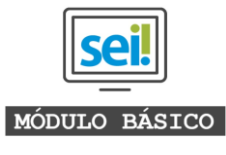

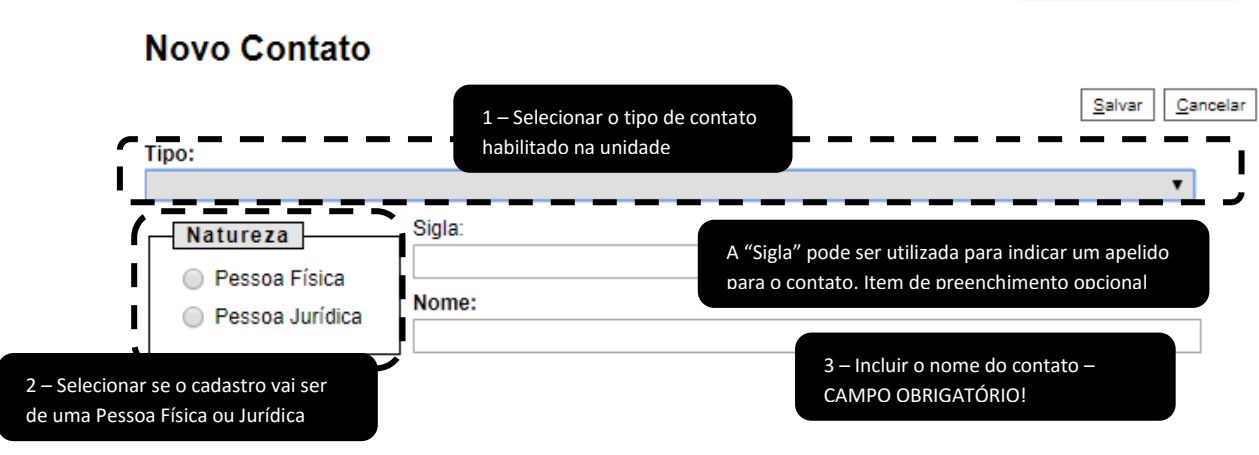

1.1.5. No campo "Tipo", deve ser selecionado como o contato será registrado no SEI – geralmente, cada unidade ou secretaria tem seu próprio tipo de contato habilitado.
No campo "Natureza", deve-se selecionar se o cadastro é de um Pessoa Física ou Jurídica. É obrigatório incluir o Nome do contato.

Após preencher esses campos, aparecerão na mesma janela mais opções de informações sobre os contatos. Esses campos não são obrigatórios, mas quanto mais informações forem adicionadas, mais fácil se tornará a busca ou a utilização da ferramenta.

|                        | CIVIVS                    |           |         |                | "Salv               | ar"    |
|------------------------|---------------------------|-----------|---------|----------------|---------------------|--------|
|                        | Natureza                  | Sigla:    |         |                |                     |        |
|                        | Pessoa Física             | Nome      |         |                |                     |        |
|                        | Pessoa Jurídica           | Emprosa I | DMEL    |                |                     |        |
|                        |                           | Linpresa  | 2 WI.L. |                |                     | _      |
| Incluir o restante das | Pessoa Jurídica Associada | a:        |         |                |                     |        |
| ormacões do contato    |                           |           |         |                | 📃 Usar endereço ass | ociado |
| I                      | Endereço:                 |           |         |                |                     |        |
|                        |                           |           |         |                |                     |        |
| I                      | Complemento:              |           |         |                | Bairro:             |        |
| 1                      |                           |           |         |                |                     |        |
|                        | País:                     | Estado:   | Cidade: |                | CEP:                |        |
|                        | Brasil 🔹                  | •         |         |                | •                   |        |
| I                      | Sítio na Internet:        | CNPJ:     |         | Telefone Fixo: | Telefone Celular:   |        |
| I                      |                           |           |         |                |                     |        |
|                        | E-mail:                   |           |         |                |                     |        |
|                        |                           |           |         |                |                     |        |
|                        | Observação:               |           |         |                |                     |        |
| 1                      |                           |           |         |                |                     | _      |

### Novo Contato

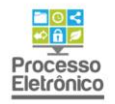

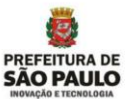

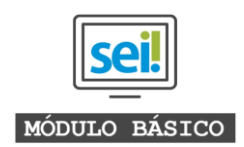

1.1.6. Após salvar o contato criado, a janela volta para a primeira tela que vimos no item1.1. 3 para a seleção do cadastro.

Quando aplicamos o filtro "Tipo" pelo tipo de contato da unidade, somente os contatos desse tipo aparecem na lista. Entre parênteses, está a Sigla do contato, caso ela tenha sido inserida no momento do registro.

Para incluir o contato no processo, basta marcar a caixa de seleção ao lado esquerdo do nome do contato e clicar ou na seta verde na minha linha, ou no botão "Transportar" e depois "Fechar" no canto superior direito da janela:

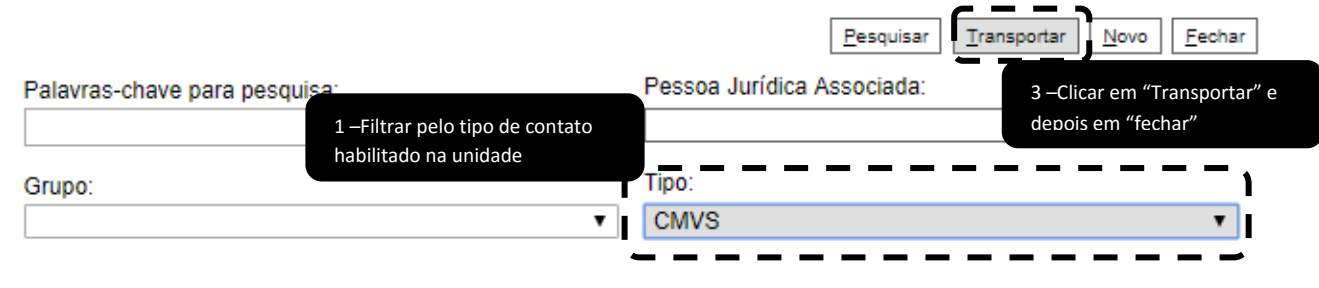

## Selecionar Contatos

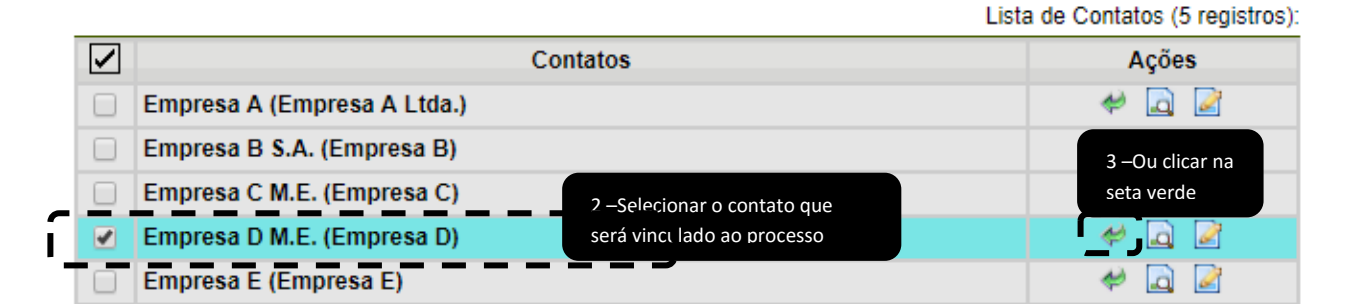

1.1.7. Pronto! Quando voltamos à tela de autuação do processo, o cadastro foi transportado para o campo "Interessados". Agora, todas as informações inseridas sobre esse contato poderão ser utilizadas para o preenchimento automático dos documentos internos, caso eles tenham sido configurados para tanto:

Interessados:

| Empresa D M.E. (Empresa D) | - | 🖉 📝   |
|----------------------------|---|-------|
|                            |   | X     |
|                            | - | 1 🕆 🐣 |

Os passos de 1.1.1 a 1.1.7 podem ser repetidos para incluir mais interessados e contatos

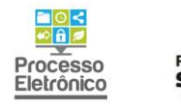

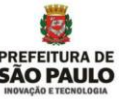

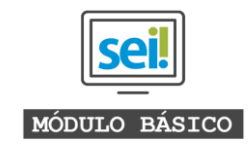

1.1.8. Outra forma de incluir um contato no momento da autuação do processo é selecionando um dos que já existem. Para isso, basta começar a escrever o nome pessoa jurídica ou física no campo "Interessados:" que automaticamente o SEI irá mostrar um lista correspondente.

| Interessados:                                                                           |   |
|-----------------------------------------------------------------------------------------|---|
| empres                                                                                  |   |
| CONSELHO DE POLITICA SALARIAL DAS EMPRESAS MUNICIPAIS (SMG/CPSEM)                       | ľ |
| DTP-2/AUDITORIA DE EMPRESAS (SMT/DTP-2/AU)                                              | L |
| DTP-2/ENGENHARIA, INSPECAO VEICULAR E FISCALIZACAO DE EMPRESAS (SMT/DTP-2/IN)           | L |
| Empresa                                                                                 | F |
| empresa<br>Empresa A (Empresa A Ltda )                                                  | L |
| Empresa A                                                                               | L |
| Empresa B S.A. (Empresa B)                                                              | L |
| Empresa C M.E. (Empresa C)                                                              | ŀ |
| Empresa D M.E. (Empresa D)<br>Empresa de Cinema e Audiovisual de São Paulo (SP-CINE)    | L |
| Empresa de Tecnologia da Informação e Comunicação do Município de São Paulo (PRODAM-SP) | ŀ |
| EMPRESA DE TECNOLOGIA DA INFORMACAO E COMUNICAÇÃO DO MUNICIPIO DE SP (PRODAM)           |   |
| Empresa E (Empresa E)                                                                   | b |
| empresa empresarial<br>Empresa Eulana                                                   | L |
| Empresa XXX                                                                             | Γ |
| MR empresa                                                                              |   |
| Nome da Empresa                                                                         |   |

Importante frisar que é possível selecionar todos os contatos cadastrados no SEI, mesmo aqueles que a unidade não administra. Nesse caso, a responsabilidade das informações é da unidade que criou o contato em primeiro lugar e qualquer alteração precisará ser feita pela unidade de origem.

O SEI também permite que se crie contatos idênticos entre diferentes unidades – ou seja, caso uma determinada pessoa jurídica tenha sido criada por outra unidade, o usuário poderá criar outro com as mesmas informações.

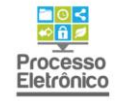

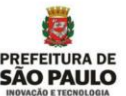

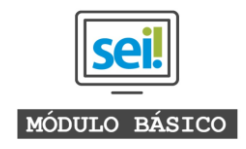

#### 1.2 Criando e gerenciando um novo contato pelo menu principal

1.2.1 É possível acessar os mesmos recursos também no menu principal do SEI, clicando no botão "Contatos":

|     | AMBIENTE DE TREINAMENTO - PREFEITURA DO MUNICÍPIO DE | SÃO P |
|-----|------------------------------------------------------|-------|
|     | Controle de Processos                                |       |
|     | Iniciar Processo                                     |       |
|     | Retorno Programado                                   |       |
|     | Pesquisa                                             |       |
|     | Base de Conhecimento                                 |       |
|     | Textos Padrão                                        |       |
|     | Modelos Favoritos                                    |       |
|     | Blocos de Assinatura                                 |       |
|     | Blocos de Reunião                                    |       |
|     | Blocos Internos                                      |       |
| Π   | Contatos                                             |       |
| T   | Processos Sobrestados                                |       |
|     | Acompanhamento Especial                              |       |
|     | Marcadores                                           |       |
|     | Estatísticas                                         | •     |
|     | Grupos                                               | •     |
| - P |                                                      |       |

1.1.9. A tela que abrirá é parecida com a que vimos para a criação dos contatos no momento da atuação do processo e é possível realizar as mesmas funções: pesquisa por palavra chave, por grupo, por tipo; bem como também adicionar um novo contato. Nessa tela, é possível consultar todos os contatos que existem dentro do SEI e editar os tipos de contato liberados para a unidade.

| Controle de<br>Processos | Contatos                      |                            |                                 |
|--------------------------|-------------------------------|----------------------------|---------------------------------|
| Iniciar Processo         |                               | Pesquisar Novo             | Imprimir Etiguetas Fechar       |
| Retorno Programado       | Palavras-chave para pesquisa: | Pessoa Jurídica Associada: |                                 |
| Pesquisa                 |                               |                            |                                 |
| Base de<br>Conhecimento  | Grupo:                        | Tipo:                      |                                 |
| Textos Padrão            | τ                             |                            |                                 |
| Modelos Favoritos        |                               |                            | ONTATO                          |
| Blocos de Assinatura     | 1                             | ▼                          |                                 |
| Blocos de Reunião        |                               | Lista de Contate           | os (13922 registros - 1 a 100): |
| Blocos Internos          | Contatos                      |                            | Ações                           |
| Contatos                 |                               |                            |                                 |
|                          |                               |                            | 10                              |

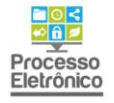

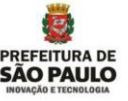

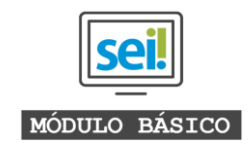

- 1.2.2 Para criar um novo contato, basta clicar no botão "Novo", no canto superior direto da janela e a mesma tela de "Novo Contato" vista nos itens 1.1.4 e 1.1.5 se abrirá. Reveja esses itens para prosseguir com o cadastro do novo contato. Após o preenchimento das informações, basta clicar em "Salvar" e a tela retornará para a lista de contatos.
- 1.2.3 Ao lado de cada contato há um menu específico de acordo com o acesso permitido da unidade. Para os contatos administrados por outras unidades, é possível apenas a consulta pelo ícone da lupa. Para os contatos administrados pela unidade, aparecem mais quatro ícones:

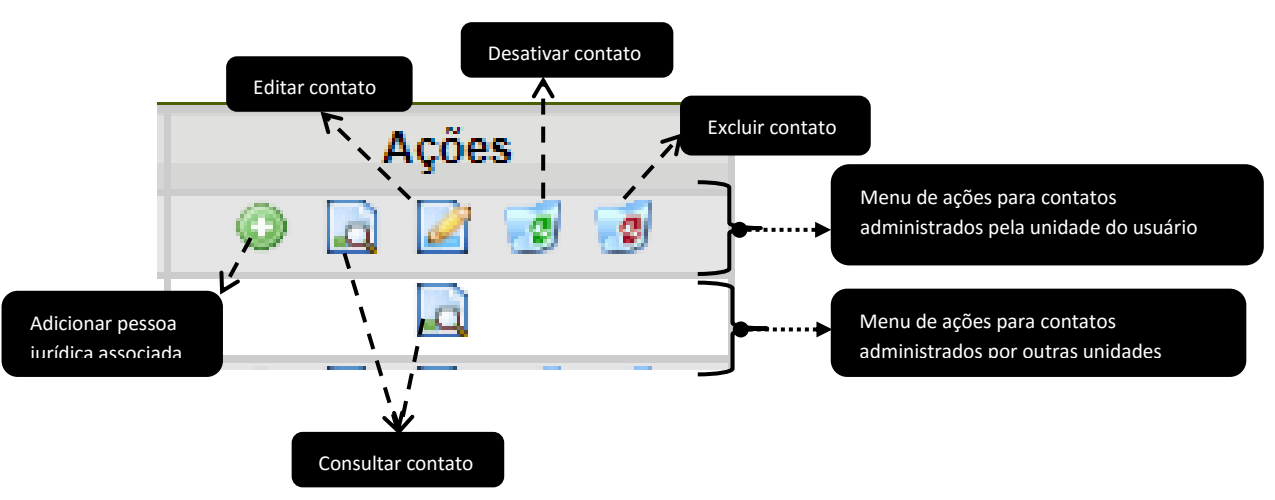

- O círculo verde com o sinal de "+" em branco aparece apenas para os contatos do tipo Pessoa Jurídica e possibilitam que se crie um novo contato vinculado a esse registro. Apenas contatos administrados pela unidade têm esse botão. Ao clicar nesse botão, acessamos novamente a janela "Novo Contato", com a diferença de que já vem pré-preenchido o campo de "Pessoa Jurídica Associada" e as informações de endereço são copiadas do contato-mãe.
- O ícone da lupa sobre uma folha abre a janela das informações do contato para consulta. Esse é o único recurso disponível para os contatos que não são administrados pela unidade.
- O ícone do lápis sobre uma folha abre a janela na qual é possível alterar as informações do contato, bem como adicionar novas.
- O ícone da lixeira com um símbolo em verde desativa o contato isso é, seu registro permance, mas não será mais possível utiliza-lo nos processos.
- O ícone da lixeira com um símbolo em vermelho exclui permanetemente o contato e suas informações do SEI.

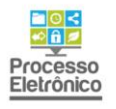

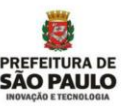

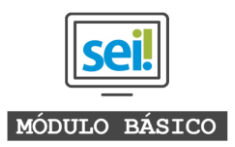

## 2. Pesquisa de processos com as informações dos contatos

Uma das principais vantagens de se utilizar o campo dos contatos está na facilidade de encontrar processos relacionados àquele contato na pesquisa de processos do SEI.

2.1 No menu principal, clicar em "Pesquisa" para abrir a tela de busca avançada

| AMBIENTE DE TREINAMENTO - PREFEITURA DO MUNICÍP | IO DE SÃO P/ |
|-------------------------------------------------|--------------|
| col                                             |              |
| Sel                                             |              |
| Controle de Processos                           |              |
| Iniciar Processo                                |              |
| Retorno Programado                              | ¬            |
| Pesquisa                                        |              |
| Base de Conhecimento                            | /            |
| Textos Padrão                                   |              |
| Modelos Favoritos                               |              |
| Blocos de Assinatura                            |              |
| Blocos de Reunião                               |              |
| Blocos Internos                                 |              |
| Contatos                                        |              |
| Processos Sobrestados                           |              |
| Acompanhamento Especial                         |              |
| Marcadores                                      |              |
| Estatísticas                                    | •            |
| Grupos                                          | •            |
|                                                 |              |

2.2 Na tela da Pesquisa, além dos outros filtros de busca, podemos buscar todos os processos em que determinado contato foi listado como Interessado, Remetente e/ou Destinatário.

| Pesquisa                                                              |                    |                        |                     | Pesquis |
|-----------------------------------------------------------------------|--------------------|------------------------|---------------------|---------|
| Pesquisar em:                                                         | Documentos Gerados | Documentos Externos    | 🗌 Com Tramitação na | Unidade |
| Órgão Gerador:                                                        |                    | ×                      |                     |         |
| Unidade Geradora:                                                     |                    |                        |                     |         |
| Assunto:                                                              |                    |                        |                     |         |
| As <u>sin</u> atu <u>ra /</u> A <u>ute</u> ntic <u>ac</u> ão <u>:</u> |                    |                        |                     |         |
| Contato:                                                              |                    |                        |                     |         |
|                                                                       | Interessado        | Remetente              | Destinatário        |         |
| Especificação / Descrição:                                            |                    |                        |                     | (?)     |
| Obs. desta Unidade:                                                   |                    |                        |                     | 0       |
| Nº SEI:                                                               |                    | (Processo / Documento) |                     |         |
| Tipo do Processo:                                                     |                    |                        |                     | •       |
| Tipo do Documento:                                                    |                    |                        |                     | ¥       |
| Número / Nome na Árvore:                                              |                    |                        |                     |         |
| Data:                                                                 | Período explícito  | 30 dias                | 60 dias             |         |
| Usuário Gerador:                                                      |                    |                        |                     |         |

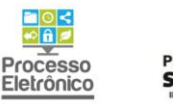

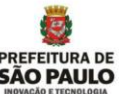

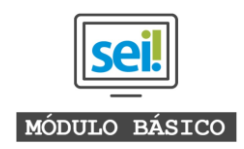

Assim como vimos no item 1.1.8, o SEI vai mostrando a lista de contatos assim que vamos escrevendo o termo de busca.

A busca pode ser feita tanto pelo nome ou apelido do contato, quanto pelo seu CPF ou CNPJ.

2.3 O resultado da pesquisa vai mostrar todos os documentos gerados dentro de processos em que consta o contato da busca vinculado.
 Para visualizar o processo todo, basta clicar no ícone da árvore do lado direito de cada

Para visualizar o processo todo, basta clicar no ícone da árvore do lado direito de cada documento.

| Resultado da res                      | squisa                             |                              |                          |            |           |
|---------------------------------------|------------------------------------|------------------------------|--------------------------|------------|-----------|
|                                       |                                    |                              |                          | Pesquis    | sar       |
| Pesquisar em:                         | Documentos Gerados                 | Documentos Externos          | 🔲 Com Tramitação na U    | Jnidade    |           |
| Órgão Gerador:                        |                                    | ~                            |                          |            |           |
| Unidade Geradora:                     |                                    |                              |                          |            |           |
| Assunto:                              |                                    |                              |                          |            |           |
| Assinatura / Autenticação :           |                                    |                              |                          |            |           |
| Contato:                              | Odonto mais                        |                              |                          |            |           |
|                                       | Interessado                        | Remetente                    | Destinatário             |            |           |
| Especificação / Descrição:            |                                    |                              |                          | 0          |           |
| Obs. desta Unidade:                   |                                    |                              |                          | 0          |           |
| Nº SEI:                               |                                    | (Processo / Documento)       |                          |            |           |
| Tipo do Processo:                     |                                    |                              |                          | •          |           |
| Tipo do Documento:                    |                                    |                              |                          | •          |           |
| Número / Nome na Árvore:              |                                    |                              |                          |            |           |
| Data:                                 | Período explícito                  | 30 dias                      | i0 dias                  |            |           |
| Usuário Gerador:                      |                                    |                              |                          |            |           |
|                                       |                                    |                              |                          |            | 2 resulta |
| CMVS: Licença de Funci<br>sanitária ) | ionamento Sanitária Inicial Nº 601 | 18.2017/0000060-2-SEMVALOR ( | Protocolo CMVS - Licença | 1          | 01022     |
| PROTOCOLO CMVS ? LICE                 | ENÇA DE FUNCIONAMENTO SA           | ANITÁRIA Data: 19/0          |                          |            |           |
| Un                                    | idade Geradora: SMS/COVISA         | Usuário: d754                | 652 Data:                | 19/09/2017 |           |
| 🌳 CMVS: Licença de Func               | ionamento Sanitária Inicial Nº 60  | 18.2017/0000060-2-SEMVALOR   |                          |            |           |
| Un                                    | idade Geradora: SMS/COVIS/         | Usuário: d754                | 652 Data:                | 19/09/2017 |           |
|                                       |                                    |                              |                          |            |           |

#### Resultado da Pesquisa

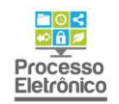

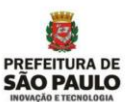